## RATEIZZAZIONI

Per **inserire una nuova rateizzazione** o **per visualizzarne/gestirne una già inserita**, dai tre puntini e seguendo il percorso:

► Codice della Strada ► Verbali ► Pagamenti/Conciliazioni ► Rateizzazioni

| DS Here Melicazioni<br>MENU corre applicazioni | ×                       |                    |               |                                                                        |
|------------------------------------------------|-------------------------|--------------------|---------------|------------------------------------------------------------------------|
| 30. Polizia Locale                             | 10. Codice della Strada | a )<br>30. Verbali | 100. Pagament | 10. Conciliazione<br>20. Da Rendiconto Poste<br>30. Da Banca/Esattoria |
|                                                |                         |                    |               | 40. Rateizzazioni<br>50. PagoPA                                        |

La schermata inizale è simile a quella sottostante dove, nella parte in arancione, troveremo aperta l'ultima rateizzazione inserita o visualizzata in precedenza.

Per aprire il dettaglio di un'altra rateizzazione, basta selezionare con il mouse il nominativo interessato e vedremo nella parte inferiore denominata 'Dettaglio', parte evidenziata sottostante in arancione, i dati relativi.

Con un doppio click sulla riga entreremo per visualizzare le rate.

Altrimenti possiamo aggiungere una nuova rata tramite il +

| I I I I I I I I I I I I I I I I I I I |                  |                                                                                                    |                        |                       |                       |        | Es.Contabile 2025<br>Utente: DEMOCDS |                    |          |               |  |
|---------------------------------------|------------------|----------------------------------------------------------------------------------------------------|------------------------|-----------------------|-----------------------|--------|--------------------------------------|--------------------|----------|---------------|--|
| demoCDS Home                          | Rateizzazioni 🕷  |                                                                                                    |                        |                       |                       |        |                                      |                    |          |               |  |
| Rateizzazioni                         |                  |                                                                                                    |                        |                       |                       |        |                                      |                    |          |               |  |
| Rateizzazioni                         |                  | A DESCRIPTION OF A DESCRIPTION OF A DESC | 1 2 2 2 <b>2 2 2</b> 2 |                       | and a second second   |        |                                      | a to a state of    |          | ES-Registra   |  |
| Progr. 🗢                              | Richiesta        | Richiedente                                                                                                    | Esito                  | Rateizzazione         | Totale                | (Mesi) | Num.<br>Rate                         | Utente             |          | in to registe |  |
| 32                                    | 12/03/2020       | ALESSANDRO MUCCI                                                                                                    | ACCOLTO                | IN CORSO              | 333                   | 4      | 4                                    |                    |          |               |  |
| 31                                    | 11/03/2020       | ALBERTO ROSSINI                                                                                                    |                        | RATE CONFERMATE       | 846.7                 | 0      | 3                                    |                    |          |               |  |
| 30                                    | 05/09/2019       | BIANCHI CARLO                                                                                                    | ACCOLTO                | INSERITO              | 204.9                 | 1      | 4                                    |                    |          |               |  |
| 29                                    | 20/12/2013       | camionista                                                                                                    | ACCOLTO                | IN CORSO              | 2245.34               | 1      | 5                                    |                    |          |               |  |
| 28                                    | 01/09/2013       | PINCO PALLA                                                                                                    | ACCOLTO                | IN CORSO              | 48.2                  | 1      | 3                                    |                    |          |               |  |
| 27                                    | 20/02/2010       | ROSSI MARIO                                                                                                    | ACCOLTO                | IN CORSO              | 400                   | 1      | 3                                    |                    |          |               |  |
| 26                                    | 01/02/2012       | ROSSI CARLO                                                                                                    | ACCOLTO                | IN CORSO              | 425.75                | 1      | 4                                    |                    |          |               |  |
| 25                                    | 30/10/2010       | BIANCHI CARLO                                                                                                    | ACCOLTO                | INSERITO              | 463                   | 1      | 5                                    |                    |          |               |  |
| + 🗈 🖶 🕻                               | ocumenti         |                                                                                                    | N 📢 Pagina 💈 di 5 🇯 N  |                       |                       |        |                                      | Visualizzati 9 - 1 | 16 di 36 |               |  |
| Richiesta del                         | 15/12/2024       |                                                                                                    | Es                     | to ACCOLTO V          |                       |        |                                      |                    |          |               |  |
| Richiedente                           | GIULIA VERDI     | Q                                                                                                    | Provvedimen            | to 1456735            | del 20/12/2024        |        |                                      |                    |          |               |  |
| Nato a                                | ANCARANO         | TE II 22/10/2000 🖬 Sesso F 🗸                                                                                                    | Data Notifi            | ca 02/11/2024 📃       | Giorni Esigibilità 22 | 2      |                                      |                    |          |               |  |
| Residente                             | TEST             |                                                                                                    | Pagamen                | to PAGOPA             | ۹.                    |        |                                      |                    |          |               |  |
| Cap                                   | 60000 Provincia  | PR Naz.                                                                                                    | Data Ini:              | tio 01/03/2025 🔳      |                       |        |                                      |                    |          |               |  |
| Via                                   | VIA DI TEST 24   |                                                                                                    | Ricorrenza (m          | esi) 1                |                       |        |                                      |                    |          |               |  |
| Cod. Fis.                             | GLIVRD00R62A270G |                                                                                                    | N. D.                  | to 0                  |                       |        |                                      |                    |          |               |  |
| Oggetto                               |                  |                                                                                                    |                        | cca Raddoppio Importi |                       |        |                                      |                    |          |               |  |
| Oggetto                               |                  |                                                                                                    |                        |                       |                       |        |                                      |                    |          |               |  |
|                                       |                  |                                                                                                    | 14                     |                       |                       |        |                                      |                    |          |               |  |
| Note                                  | IN CORSO         |                                                                                                    |                        |                       |                       |        |                                      |                    |          |               |  |
|                                       | l                |                                                                                                    |                        |                       |                       |        | 111.                                 |                    | _        |               |  |

## COME AGGIUNGERE UNA NUOVA RATA

Per aggiungere una nuova rata, selezionarlo attraverso il +

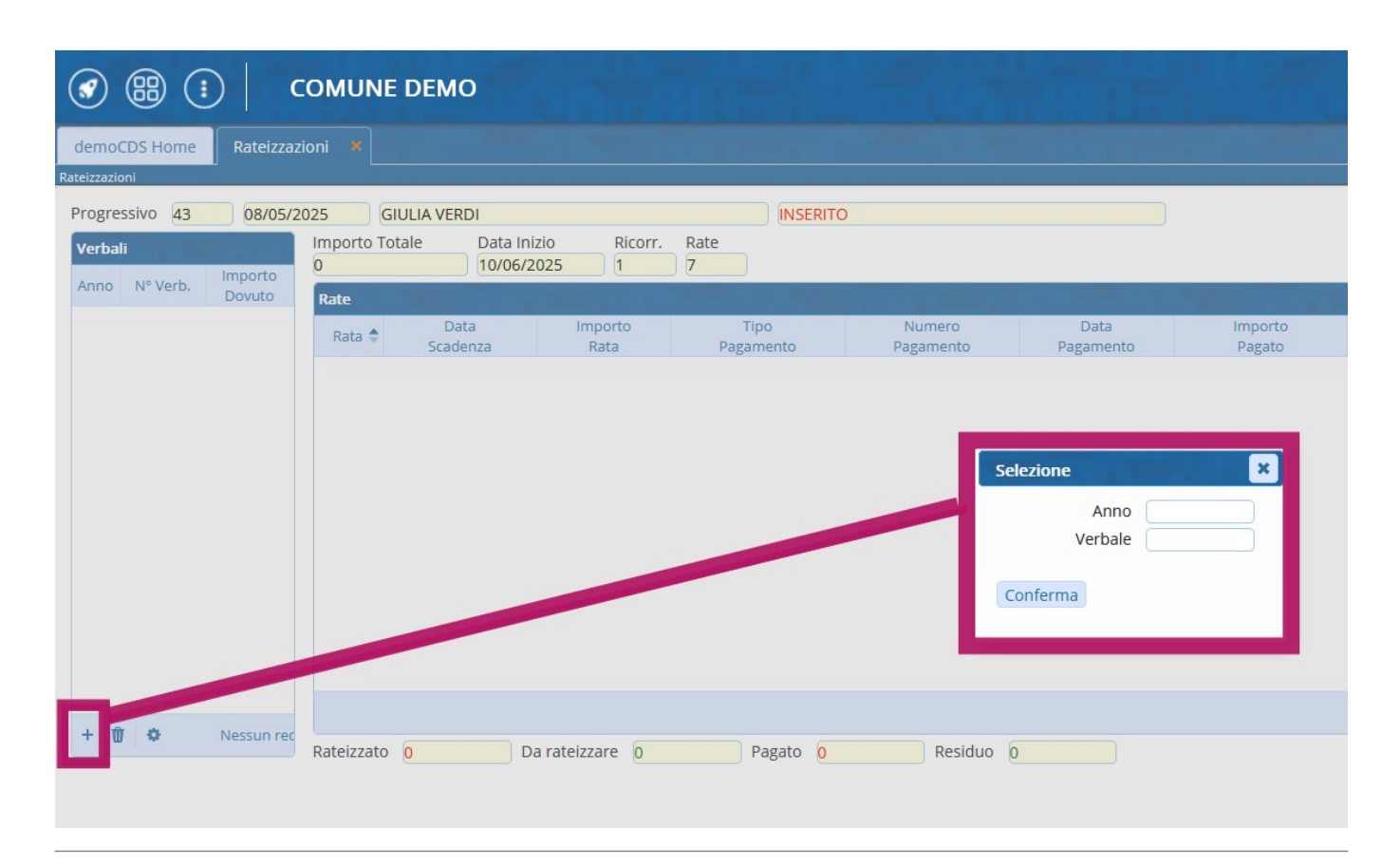

## COME GESTIRE UNA NUOVA RATA

8 visualizzazioni.

From: https://wiki.nuvolaitalsoft.it/ - **wiki** 

Permanent link: https://wiki.nuvolaitalsoft.it/doku.php?id=guide:cds:verb\_rateizzazioni&rev=1746799713

Last update: 2025/05/09 14:08

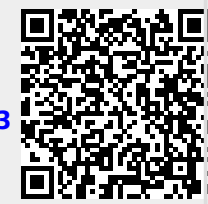